## Kronos Workforce Solutions Clocking In and Out via the Mobile App

In order to track your time worked by clocking in and out via your smartphone, you must first have downloaded the UKG Ready mobile app. Please see separate instructions on how to download the app.

Open the UKG Ready mobile app. Sign in with the same username and password that you use for your WTPS email. Click Sign In.

| 1 | :53 👽 🕏 🍪 🎯 🏦 🖾 G • 5G 📶 79% 💼           |
|---|------------------------------------------|
|   | Washington Township Public<br>Schools    |
|   | Sign in with your organizational account |
|   | someone@example.com                      |
|   | Password                                 |
|   | © 2016 Microsoft                         |
|   |                                          |
|   |                                          |

UKG may send announcements via the app. You can choose to block the message from repeating by clicking on that box. Then, click Close.

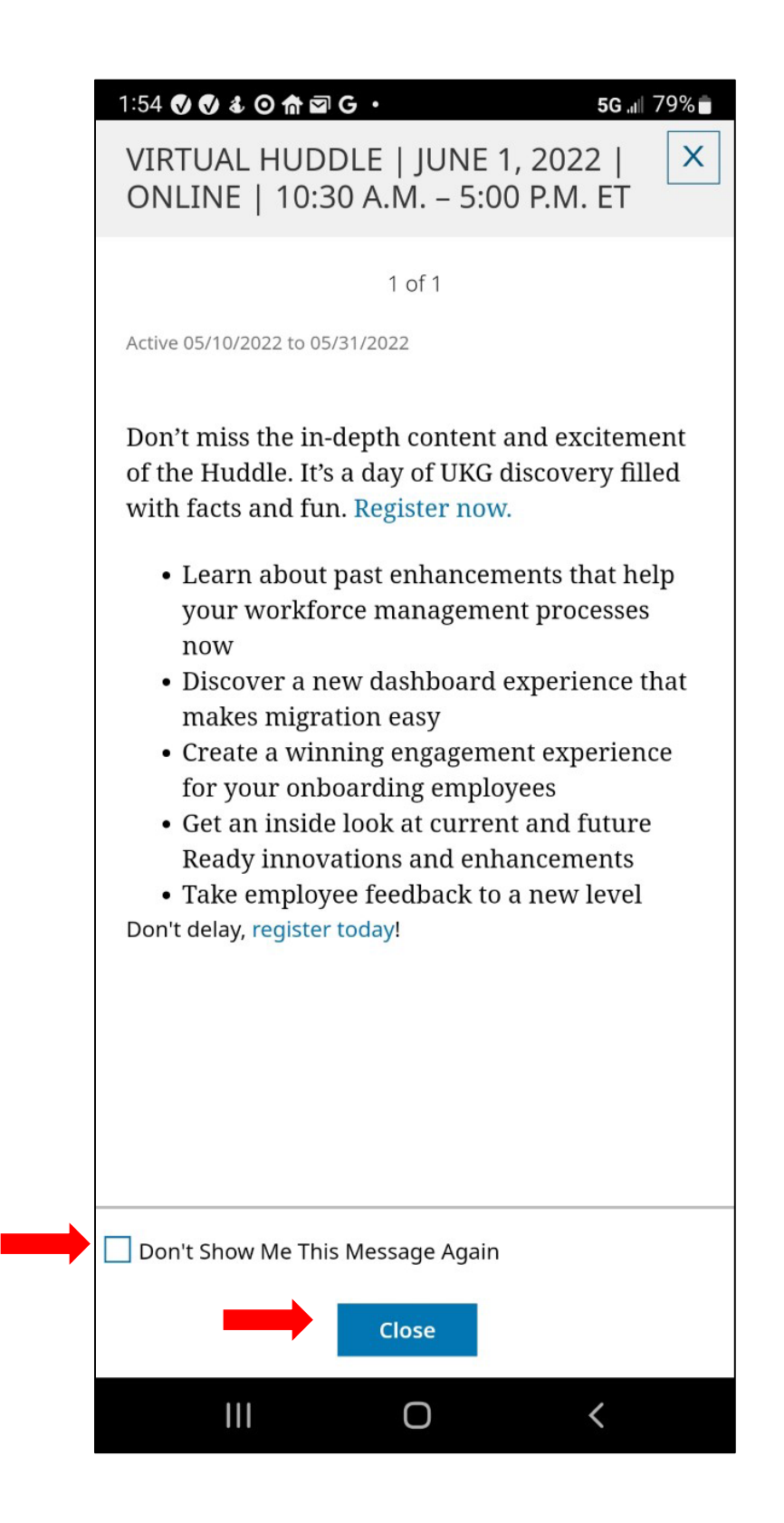

To access the "clock" click on the Start down arrow.

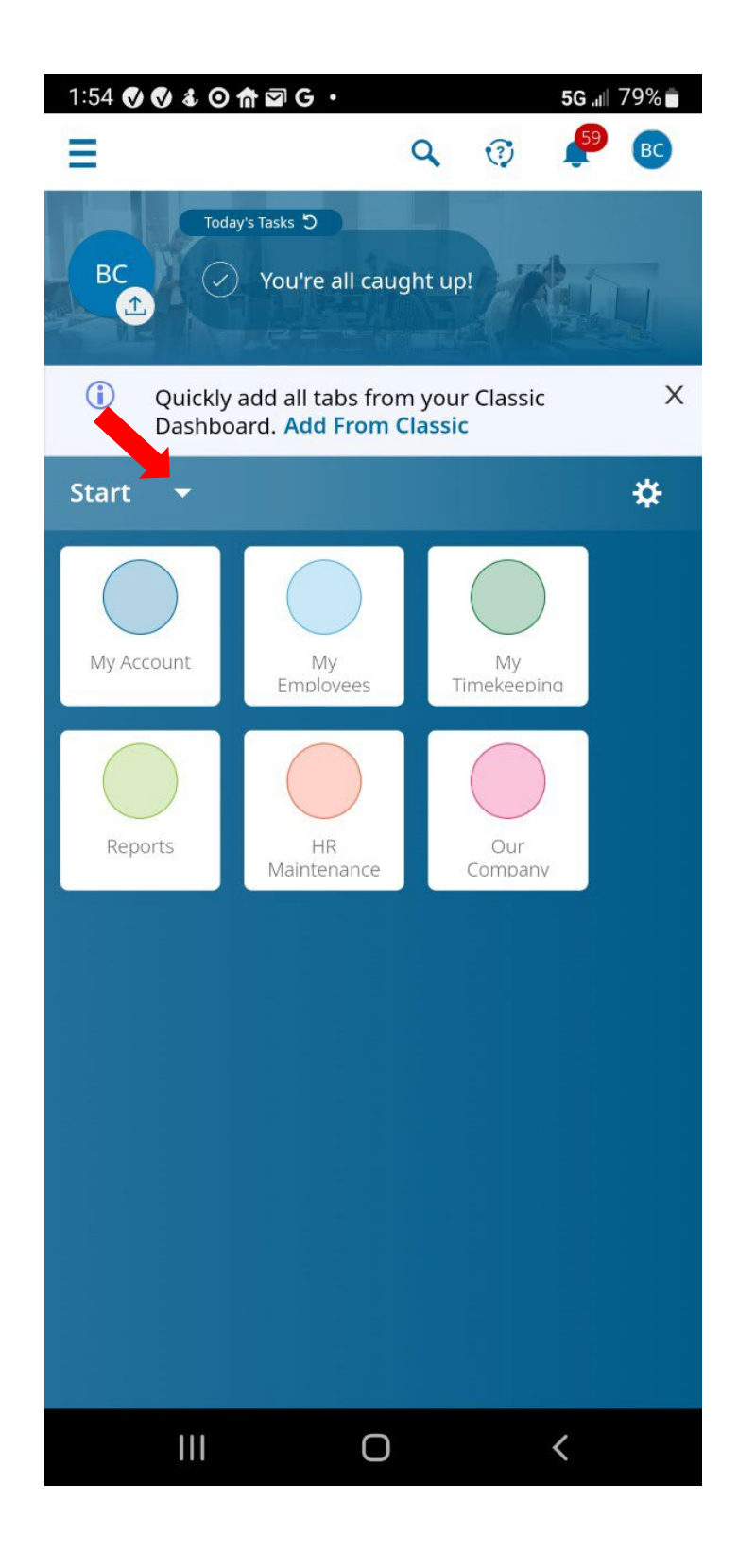

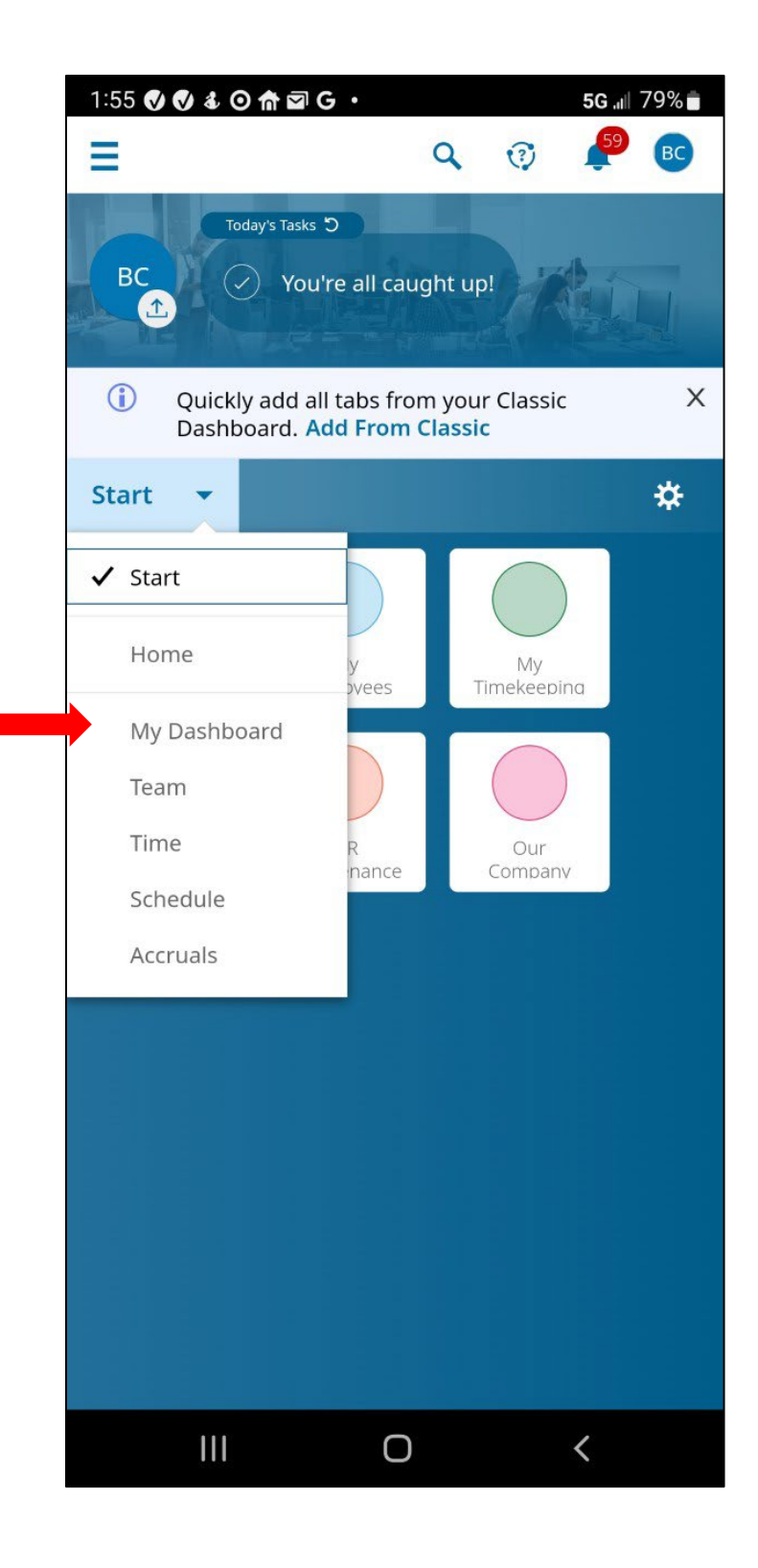

Tap on Clock In or Clock Out as appropriate.

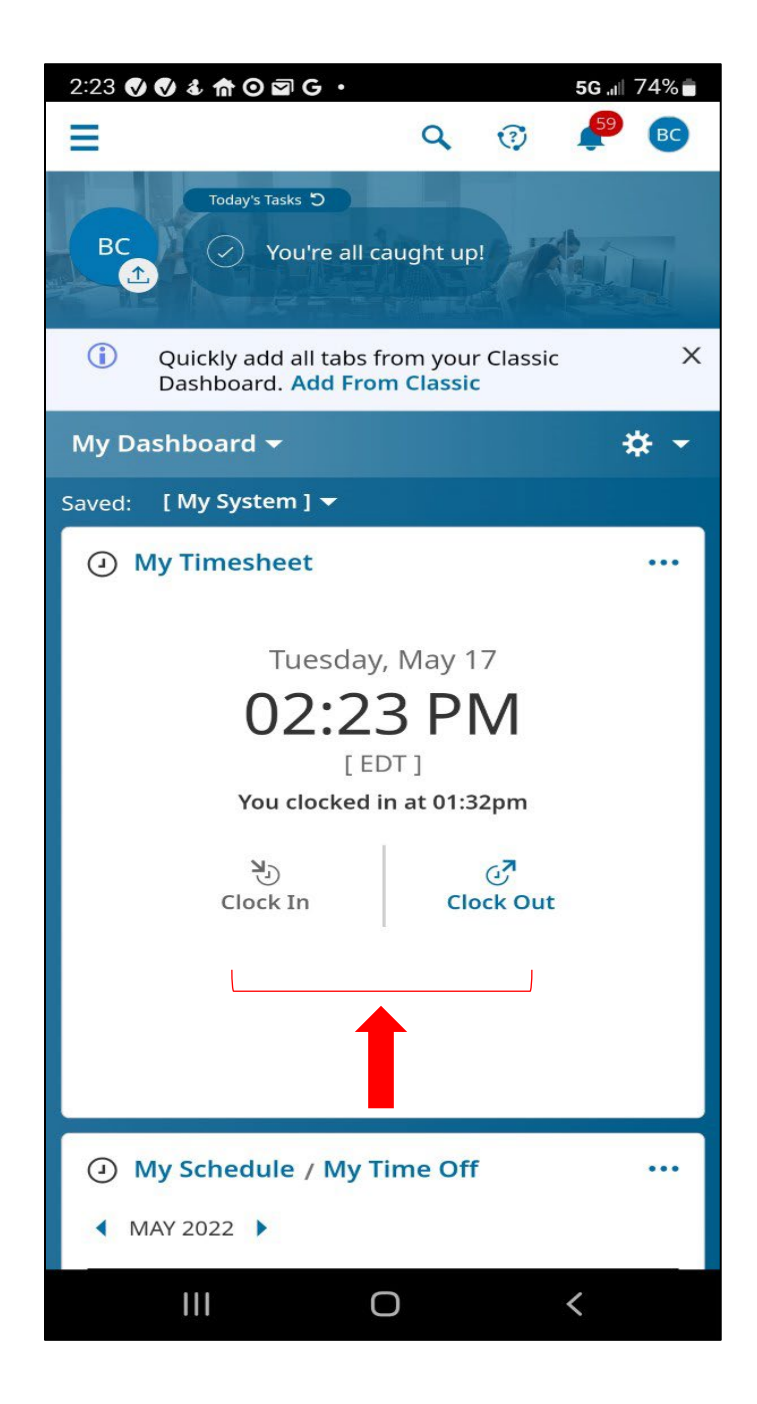

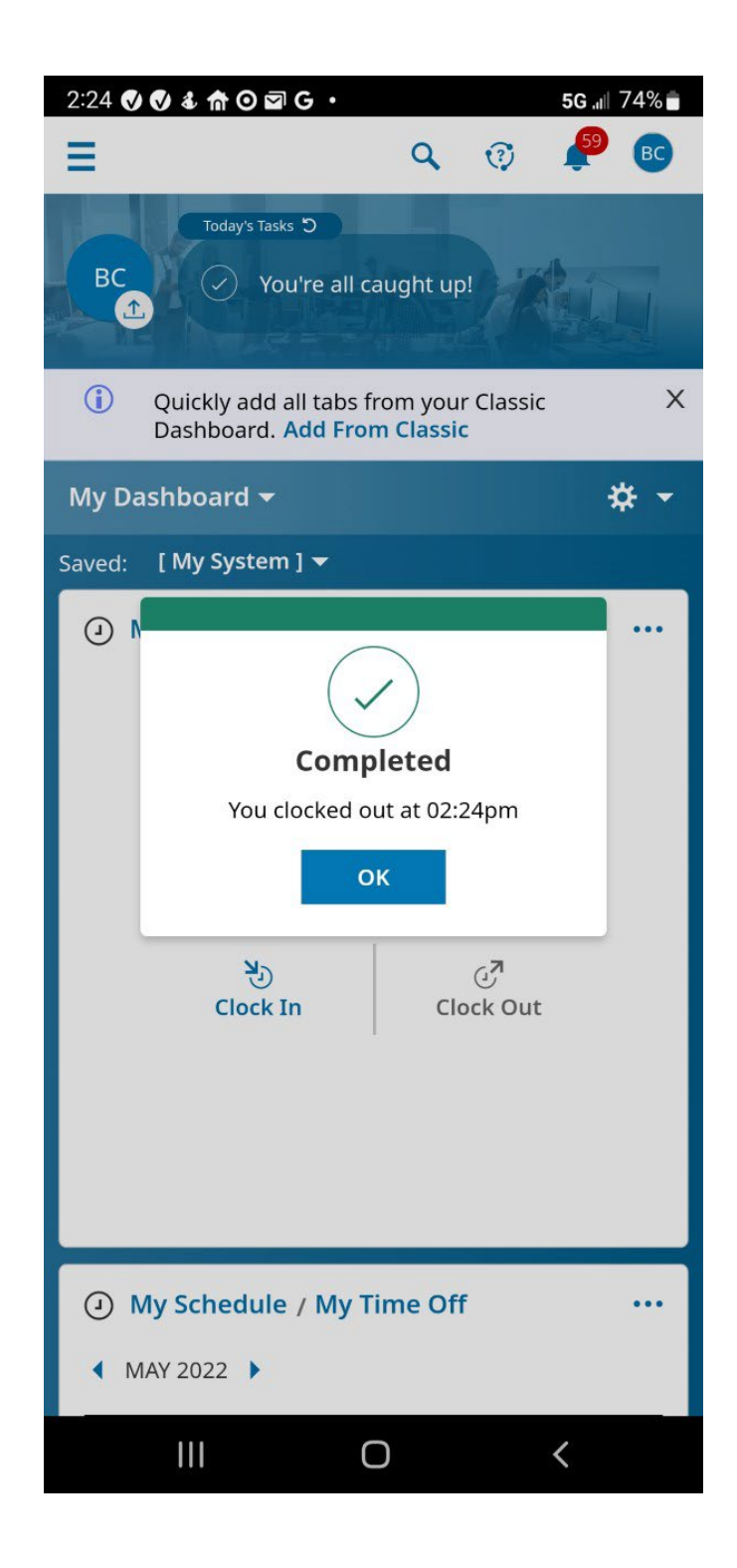

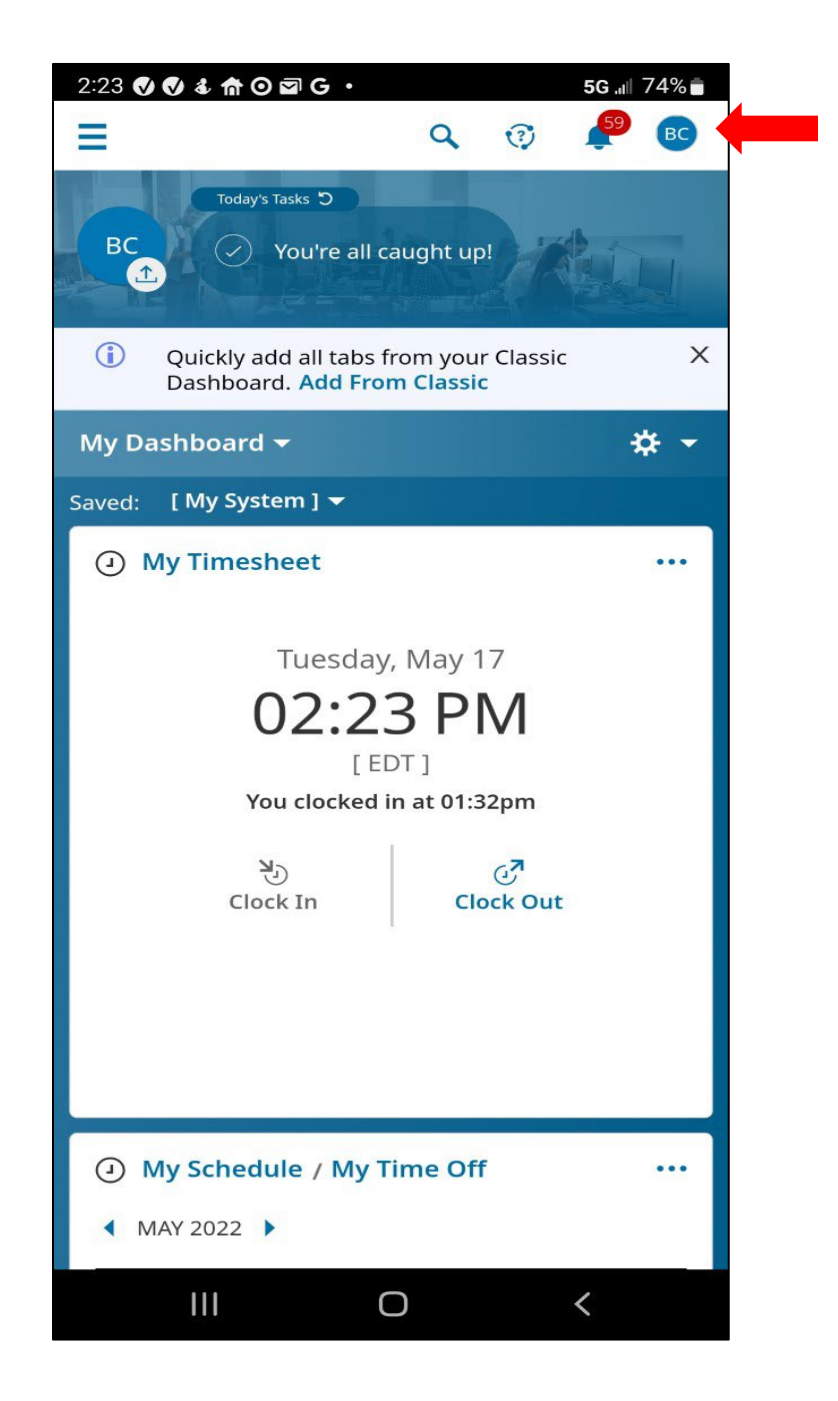

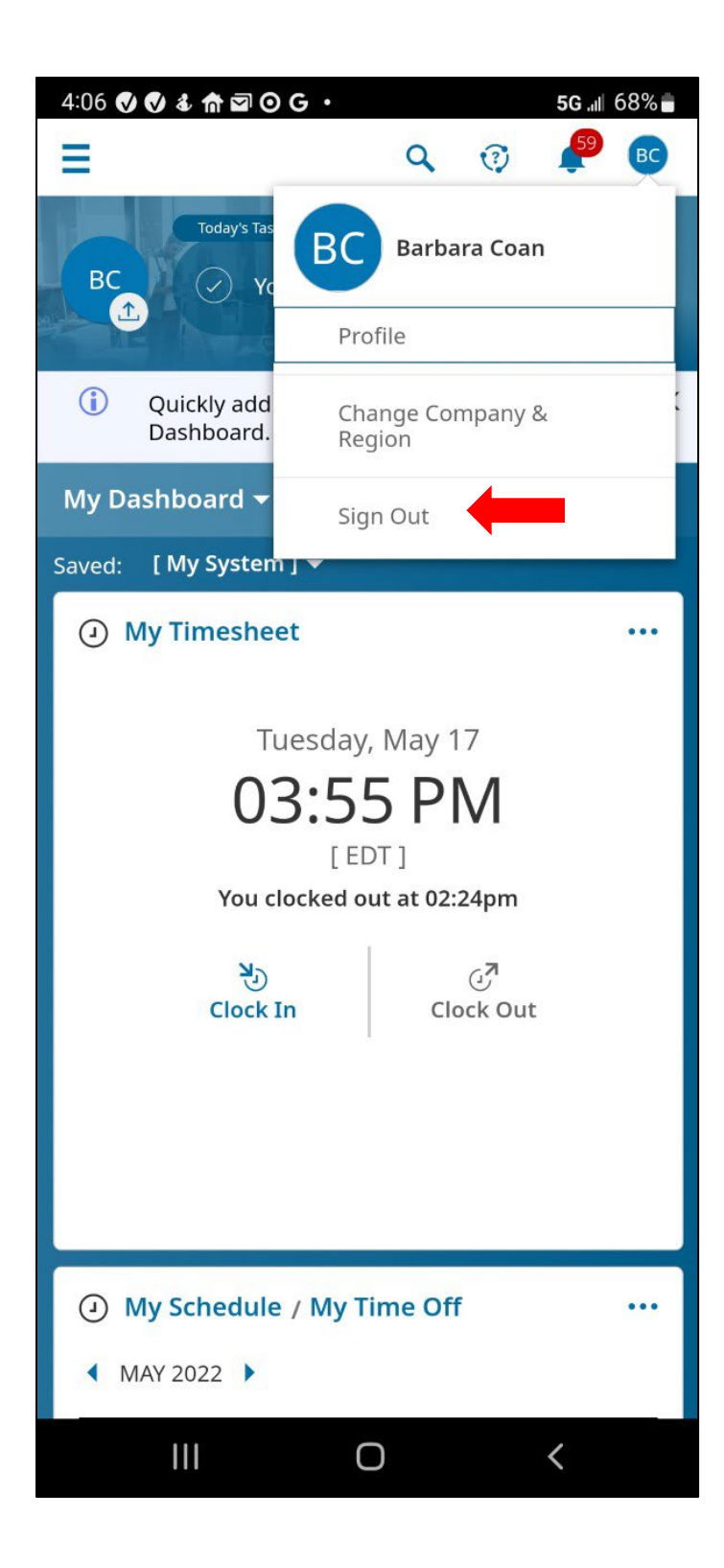

You are now logged out of the app.

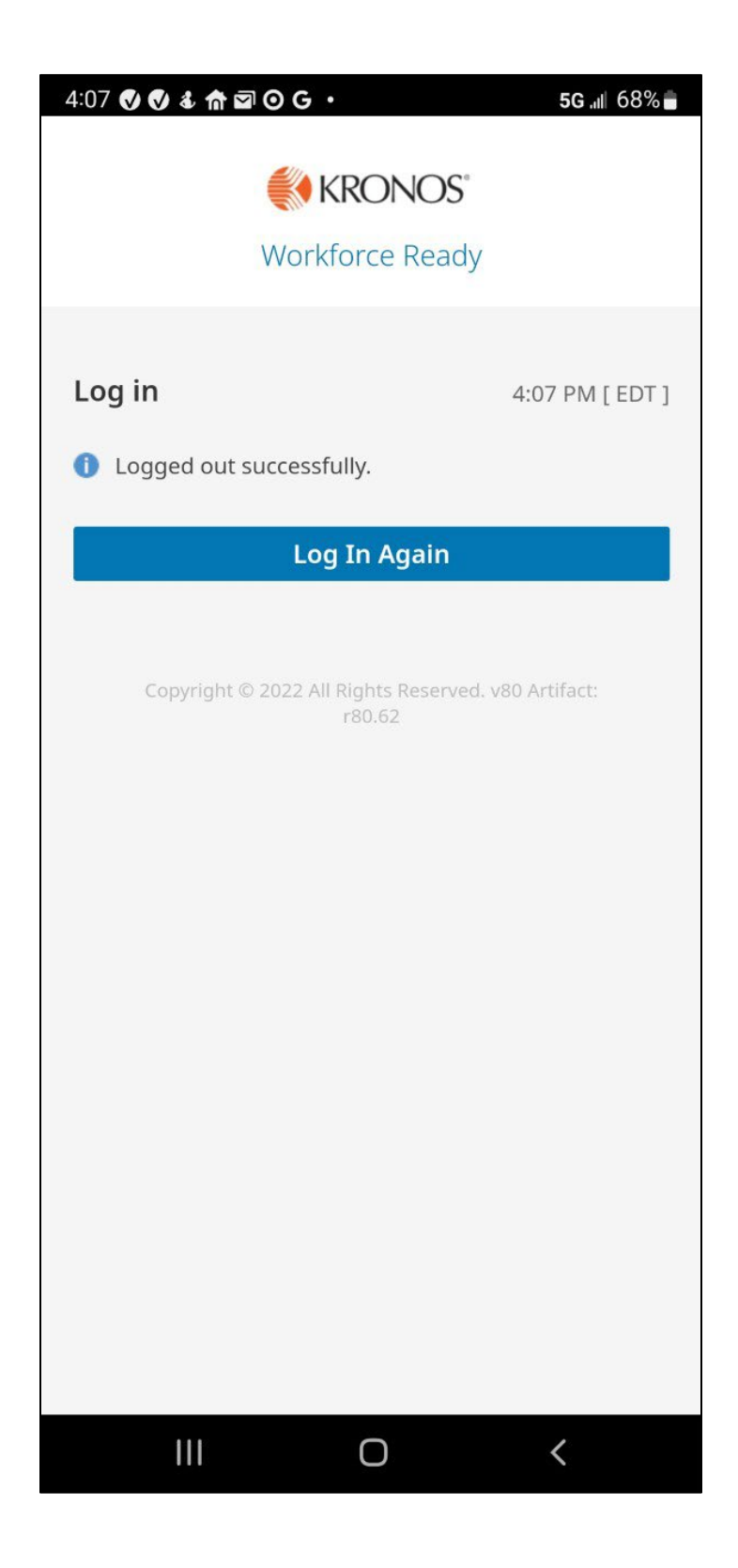